## Viewing Your Demographic Information

- **1.** Click the **link to the Web Portal**, most likely on your school's website.
- 2. Enter your username and password then click Login.

| Login    |          |
|----------|----------|
| Username | ucername |
| osemanie |          |
| Password | •••••    |
|          | Login    |

3. Please go to Financial > Act Employee Demographics:

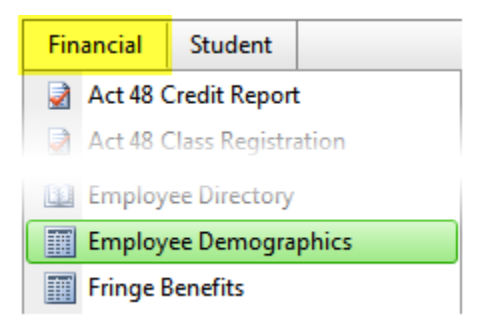

## Your demographic information appears:

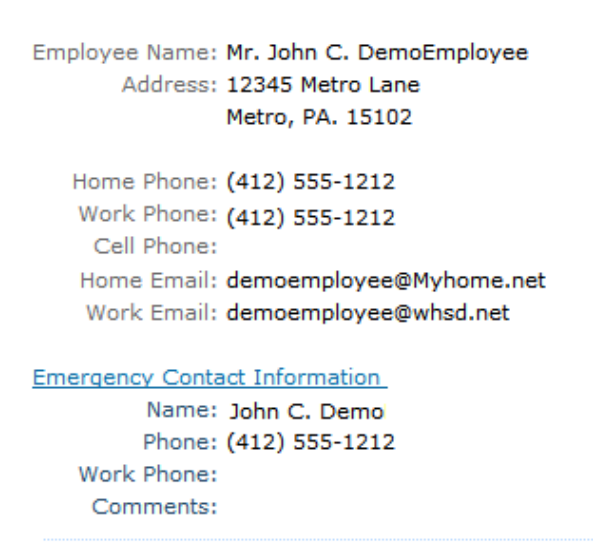

Gender: Male Birth Date: 07/29/1982 Hire Date: 08/16/2006 Status: (A) Active

**4.** Click **Logout** in the upper right-hand corner when you are finished.